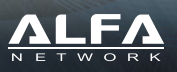

Contenido incluido

Información general

Conexión

PoF I AN1

USB

ANT

PWR

WAN / LAN2

Gracias por elegir el Router multifunción R36A. Antes de instalar el producto revisa el contenido incluido. •1 x Router R36A Wireless

> 1 x Antena omnidireccional RP-SMA •1 x Adaptador corriente 12V DC para R36A

•1 x Guía instalación R36A

Vista frontal

Descripción

En modo Router:

En modo 3G/4G

En modo repetidor

mediante cable RJ45.

conexión de cable.

incluido en el paquete.

DSL / PPPoE /Dynamic IP/Static IP/PPTP/L2TP

conexión Ethernet en equipos sobremesa o portátiles

## **Router Wireless USB**

Vista trasera

Este puerto funciona como un puerto WAN en una conexión típica con cable o

El puerto puede configurarse como LAN para compartir Internet a través de la

El puerto configurado como LAN permite compartir la conexión a Internet

El puerto se utiliza como el LAN1 para compartir Internet a través de la

Conecta un adaptador WiFi USB para recibir señales WiFi a través de él

La conexión de antena ANT se utiliza para conectar una antena WiFI 2.4Ghz

El puerto se utiliza para conectar un adaptador de corriente. Utiliza el adaptador

Conecta un modem 3G/4G como fuente de acceso a Internet

# Resumen dispositivo - Información leds

Guía instalación R36A

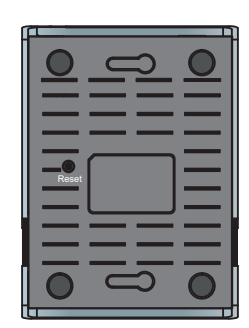

| Indicador LED                                 | Descripción                                                                                                    |
|-----------------------------------------------|----------------------------------------------------------------------------------------------------|
| PWR<br>(Azul)                                 | On - Encendido<br>Off - No encendido                                                                                                    |
| SYS<br>(Azule                                 | On - Error<br>Off - Normal funcionamiento<br>Parpadeo El led parpadeará duarante inicio.                                                                                                    |
| <b>LAN</b><br>Azul                            | On - Puerto LAN conectado.<br>Off - Sin conexión en puerto LAN<br>Parpadeo- Actividad en puerto LAN.                                                                                                    |
| WAN / USB<br>Azul                             | On - USB modem o adaptador WiFi conectado a puerto USB<br>Off - Sin conexión en puerto USB R36A                                                                                                    |
| WAN / LAN2<br>Azul                            | On - Conexión en puerto LAN2 establecida<br>Off - Sin conexión en puerto WAN<br>Flashing Transferiendo datos a través puerto WAN                                                                         |
| Wireless (Azul)                               | On - Conexión inalámbrica establecida en R36A<br>Off - Sin conexión inalámbrica en R36A                                                                                                    |
| Botones                                       | Descripción                                                                                                    |
| Wireless<br>((•))                             | Pulsa una vez cuando el led está encendido- Apaga conexión WiFi<br>Pulsa una vez cuando el led está apagado- Enciende conexión WiFi.                                                                     |
| RESET<br>(localizada en la<br>parte inferior) | Pulsa el botón RESET al menos durante 5 segundos con R36A encendido - al<br>soltarlo R36A re iniciará<br>Pulsa RESET durante más de 5 segundos- Reiniciará el dispositivo con los<br>valores de fábrica. |
|                                               | 2                                                                                                    |

# Preparación antes de la instalación

Antes de configurar R36A, contacta con tu operador de Internet para tener toda la información necesaria:

### xDSL PPPoE, PPTP, L2TP

Información técnica sobre el proveedor ISP

#### Acceso mediante 3G/4G

Tarjeta SIM

3G/4G USB Modem Información técnica sobre APN y otros detalles para la conexión

#### Operador inalámbrico de Internet

Información detallada sobre los parámetros de la conexión (SSID, nombre usuario, contraseña...) y cualquier otro dato necesario para la conexión.

## R36A es compatible con la mayoría de conexiones

## **Router ethernet**

Es compatible con conexiones xDSL PPPoE, IP fija, IP dinámica , PPTP, L2TP Internet de operadores ISP (Internet Service Provider), y compartir señal mediante ordenadores, teléfonos móviles y otros productos.

#### Repetidor inalámbrico

Obtener acceso a Internet mediante un operador inalámbrico (WISP) v compartir la señal con varios equipos mediante cable o WiFi 2.4Ghz

#### • USB 3G/4G Router

Conectar un modem 3G/4G USB y compartir la señal recibida del modem 4G en varios equipos con cable o de manera inlámbrica.

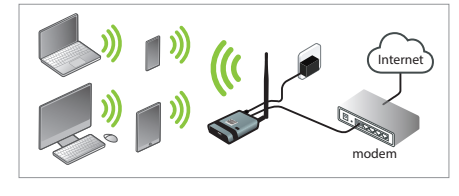

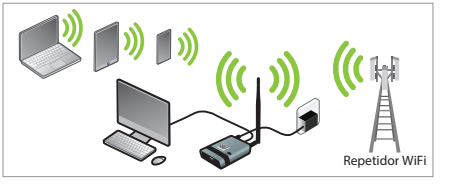

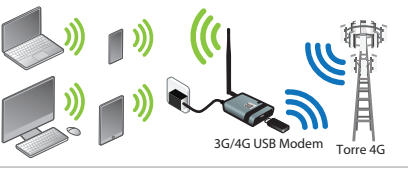

# Como comenzar configuración R36A

#### Conexión con cable

Conecta R36A en puerto LAN1 con cable RJ-45 a tu equipo. Abre navegador y escribe "r36a.myalfasetup.com" o "192.168.36.1" en la barra de direcciones de tu navegador

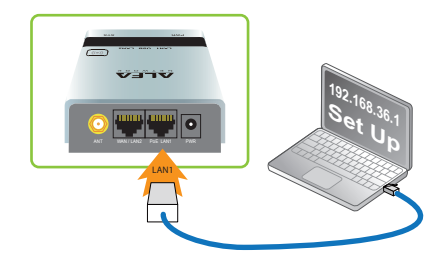

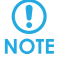

Comprueba el led LAN1 está encendido al conectar el cable.

#### Conexión via Wi-Fi

Desde tu portátil o teléfono móvil activa la función WiFi y busca una red que comienza por "R36A-xxxxxx", para conectarte a ella. Abre el navegador web y escribe la dirección "r36a.myalfasetup.com" o

"192.168.36.1" en la barra de direcciones

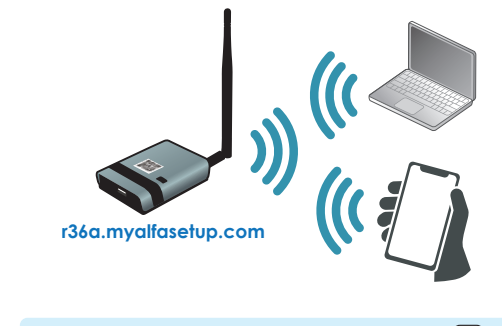

4

## A través código QR

 $(\mathbf{I})$ 

Desde tu smartphone/tablet localiza la red Wi-Fi que comienza por "R36A-xxxxxx", y conecta a ella. Toma una fotografia del código QR aparece en R36A

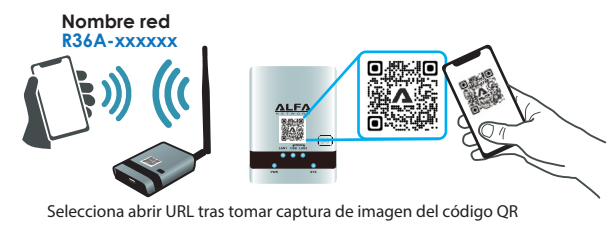

En iOS 11 o versiones posterioes utiliza la APP de la cámara para leer el

NOTE código QR. Si no posees lector de código QR descarga una APP desde Apple App Store o Android Play Store, compatible con lectura de códigos QR.

#### Parámetros R36A por defecto

- Dirección acceso: r36a.myalfasetup.com o 192.168.36.1 Nombre usuario: admin ; Contraseña: Ninguna SSID por defecto : r36a-xxxxx
- Codificación inalámbrica: Ninguna

Si olvidas o pierdes la contraseña. Con ALFA R36A encendido pulsa el botón reset durante 10 segundos y sueltalo transcurrido este tiempo. Espera aproximadamente un minuto y el dispositivo reiniciará con los valores iniciales de fábrica. Repite el proceso de configuración con la nueva contraseña.

### Comenzar configuración R36A

Una vez conectado al portal, aparecerá una ventana para identificarse y pulsa en **Submit** 

|     | Login                                                       | admin                                       |                              |
|-----|-------------------------------------------------------------|---------------------------------------------|------------------------------|
|     | Password                                                    | password                                    |                              |
|     | Repeat password                                             | repeat password again                       |                              |
|     | Introduce una contraseña la<br>acceso no es la misma contra | primera vez accedas<br>aseña de acceso a la | La contraseña de<br>red WiFi |
| OIE |                                                             |                                             |                              |

#### Modo extensor señal Wireless

Antes de comenzar, conecta un adaptador WiFi USB compatible en el puerto USB. Comprueba el led USB de R36A está encendido. Tras seleccionar el modo extensor el asistente buscará redes WiFi automáticamente, mostrando un listado de las redes WiFi detectadas. Localiza tu red WiFi e introduce la contraseña de la red WiFi para establecer la conexión.

5

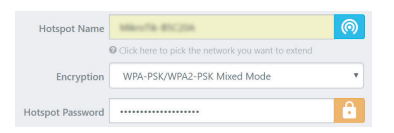

#### Modo Router 3G/4G

Antes de comenzar la configuración conecta un modem 3G/4G compatible en el puerto USB y verifica como el led USB está encendido.

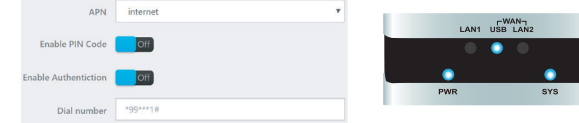

Ten como referencia la información de tu operador de Internet (APN, nombre de usuario, contraseña,...) para poder establecer la conexión.

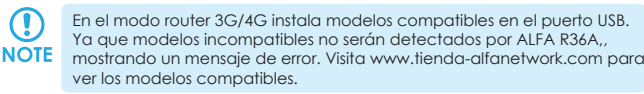

USB Wireless device not found

Please plug-in ALFA Network USB GSM/LTE adapter in the USB port This page will be refreshed automatically Incluye un entorno web para la configuración y facilitar el proceso. Es compatible con sistemas Windows, Macintosh y UNIX OS a través de un navegador web como Google Chrome, Microsoft Internet Explorer, Mozilla Firefox o Apple Safari. Al acceder por primera vez ten a la mano información técnica sobre tu operador de Internet para configurar ALFA R36A.

| Ethernet Router Mode       |  |
|----------------------------|--|
|                            |  |
| USB Wireless Extender Mode |  |
|                            |  |
| USB 3G/4G Router Mode      |  |

## Router Ethernet

Se puede utilizar con un modem xDSL de un operador de Internet conectado a ALFA R36 a través de cable Ethernet. Es el método más utilizado en conexiones xDSL PPPoE, IP fija,IP Dinámica, PPTP, L2TP.

# Modo Wireless hotspot

Conecta un adaptador WiFi USB compatible para repetir una señal Wi-Fi • Router USB 3G/4G

Conecta un modem USB 3G/4G compatible para a través de R36A repetir la señal mediante W-Fi o cable.

#### Modo Router Ethernet

Como un Router Ethernet, R36A es compatible con xDSL PPPoE, IP fija, IP dinámica. PPTP. L2TP

Verifica estés conectado a un modem LAN a través del puerto WAN en R36A y el led WAN LED permanece encendido antes de configurar ALFA R36A

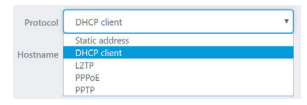

Comprueba tener la informnación técnica de tu operador ISP para realizar la configuración (dirección IP, número de teléfono, nombre de usuario, contraseña, información del servidor...)

|  |  | c |
|--|--|---|
|  |  |   |
|  |  |   |
|  |  |   |
|  |  |   |

# Configuración WiFi modo local

Desde R36A es posible compartir una señal de Internet para varios dispositivos. Puedes utilizar desde productos con cable como ordenadores, móviles, tablets,... Para configurar una red local WiFi introduce un nombre de red (SSID) y una contraseña de acceso

| Network Name     | R36A-                                       |   |
|------------------|---------------------------------------------|---|
| Network Password |                                             | Ê |
|                  | password must be at least 8 characters long |   |

## Estado conexión R36A

Una vez el dispositivo está configurado, los parámetros se activarán tal como aparece en la siguiente imagen.

| Connection status                                                                                | Not connected                                             |                         |          |
|--------------------------------------------------------------------------------------------------|-----------------------------------------------------------|-------------------------|----------|
| Connection status                                                                                | NOT COMPELIED                                             |                         |          |
| Session                                                                                          | 55                                                        |                         |          |
| R36A Status                                                                                      |                                                           |                         |          |
| Mode                                                                                             | Access Point                                              |                         |          |
| SSID                                                                                             | R36A-                                                     |                         |          |
| Channel                                                                                          | 11 (2.462 GHz)                                            |                         |          |
| Ditrate                                                                                          | O Mbit/s                                                  |                         |          |
|                                                                                                  |                                                           |                         |          |
| BSSID                                                                                            | 00:C0:CA:                                                 |                         |          |
| BSSID<br>Encryption                                                                              | 00:C0:CA:<br>WPA2 PSK (CCMP)                              |                         |          |
| BSSID<br>Encryption                                                                              | 00:C0:CA:<br>WPA2 PSK (CCMP)                              |                         |          |
| BSSID<br>Encryption<br>I Linked Devices Status<br>Hostname                                       | 00.CD.CA<br>WPA2 PSK (CCMP)                               | Signal / Noise / Leases | Interfac |
| BSSID<br>Encryption<br>Uniked Devices Statur<br>Hostname                                         | oo.co.ck.<br>WPA2 PSK (cCMP)<br>IP Address MAC Address    | Signal / Noire / Leases | Interfac |
| ESSID<br>Encryption<br>Linked Devices Status<br>Hostname<br>Hostname                             | OCCICA WHAT PSK (CCMP) IP Address IP Address ISSA         | Signal / Noire / Lesses | Interfac |
| BSSID<br>Encryption<br>Unkeed Devices Statur<br>Hostname<br>Hostname<br>Model                    | OCOCA<br>White JSK (COM)<br>IP Address MAC Address<br>RSA | Signal / Noise / Lesses | Interfac |
| BSID<br>Encryption<br>Linked Devices Status<br>Hostname<br>Hostname<br>Model<br>Firmware Version | 000004                                                    | Signal / Noise / Leases | Interfac |

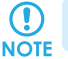

Al hacer clic en "Status" se actualizará el estado de la conexión en tiempo real

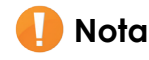

Esta guía introduce sobre el funcionamiento básico de ALFA R36A. No se trata una guía completa.